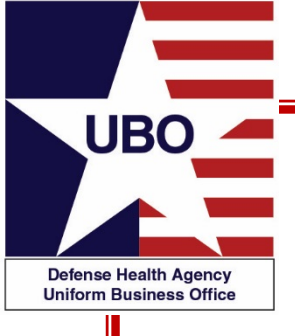

### **Electronic Billing**

#### 15 December 2020 1100 – 1200 EST 17 December 2020 1600 – 1700 EST

#### For entry into the webinar, log into: <u>http://federaladvisory.adobeconnect.com/ubo\_webinar</u>.

Enter as a guest with your full name and Service or DHA affiliation for attendance verification.

Instructions for CEU credit are at the end of this presentation.

View and listen to the webinar through your computer or Web–enabled mobile device. Note: The DHA UBO Program Office is not responsible for and does not reimburse any airtime, data, roaming or other charges for mobile, wireless and any other internet connections and use.

If you need technical assistance with this webinar, contact us at webmeeting@federaladvisory.com.

You may submit a question or request technical assistance at any during a live broadcast time by entering it into the "Question" field of Adobe Connect.

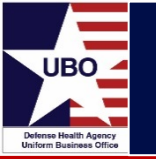

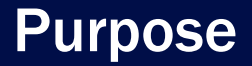

- Electronic Claims Life Cycle
- 837 Electronic Data Interchange (EDI)
- 835 Electronic Remittance Advice (ERA)
- Electronic Funds Transfers (EFT)
- ABACUS Recovery
- Additional Resources

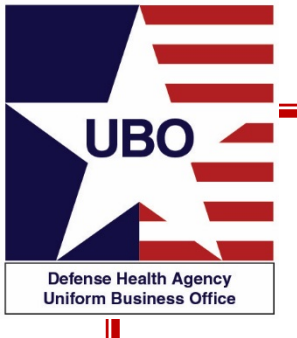

# **Electronic Claims Life Cycle**

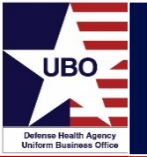

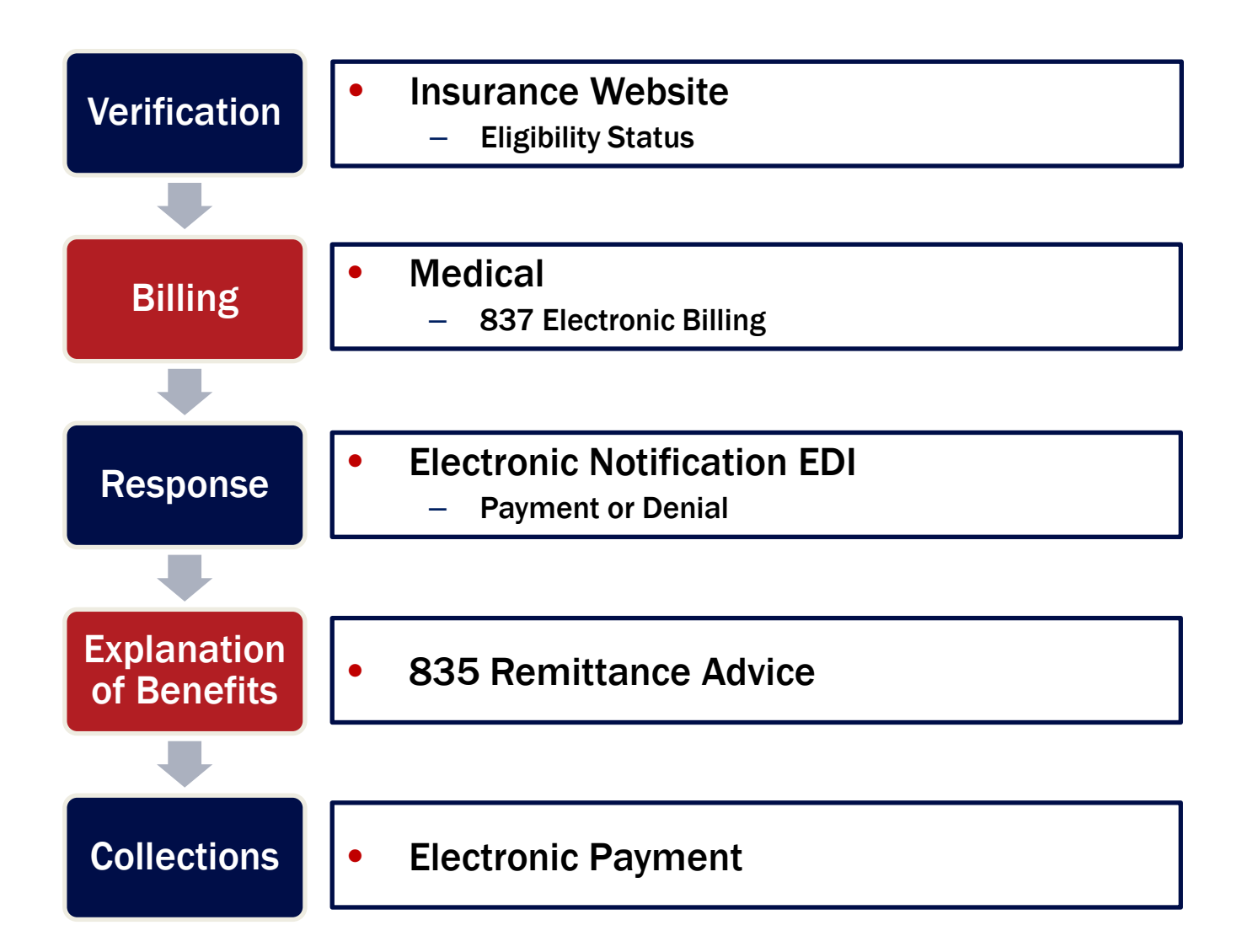

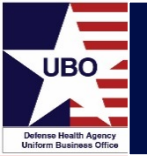

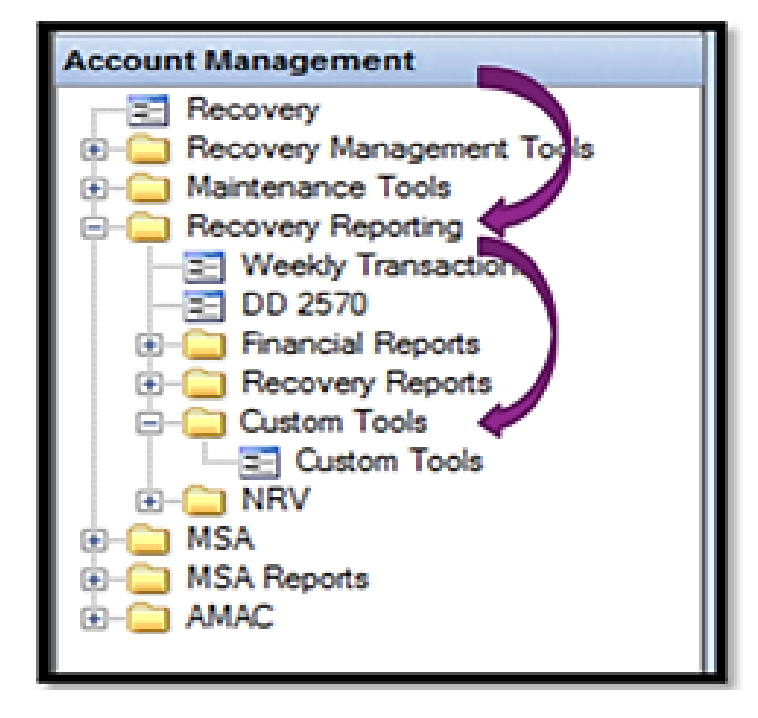

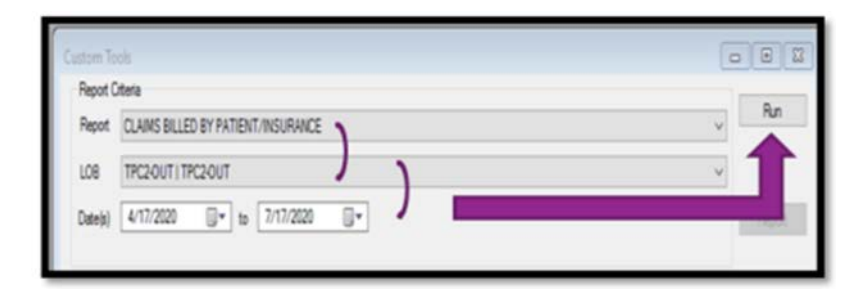

Select "Claims billed by patient/insurance"

Select LOB "TPC2-OUT" from drop-down

Select Date (last 3-6 months)

Select "Run" & then "Report"

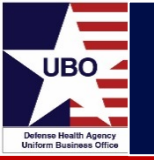

- Pop-up Preview  $\rightarrow$  Export Document
  - Select "Text File" from the drop down
  - Pop-up → OK
  - − Pop-up  $\rightarrow$  "Save As"  $\rightarrow$  Insert File Name
  - Select "Save"
- Save to Desktop
  - Pop-up→ "Do you want to open this file" click "No"
- Open new Excel workbook
  - "Data" → "Get External Data" → "Select from Text"
  - Find intended document→ Select "Import"
    - Pop-up→ "Next"→ "Next"→
       "Finish"
    - Pop-up→ Import Data select "OK"
- Save As "MTF Name Payer List Electronic v1.Excel"

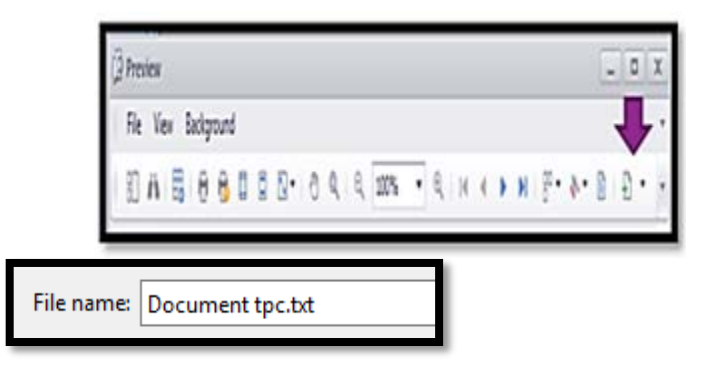

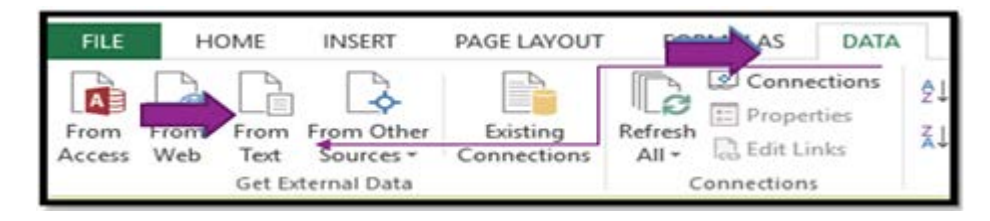

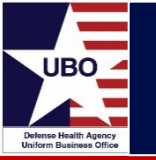

• Rename Sheet1 as "1y Claim Billed Master"

| For Official Use Only |      |                    |        |                             |            | ABACUS     |               |              |                        | NH BREMERTON |
|-----------------------|------|--------------------|--------|-----------------------------|------------|------------|---------------|--------------|------------------------|--------------|
|                       |      | Header Row         | /      |                             |            |            |               |              | 1 BOONE RD CODE 08RAZD |              |
|                       |      |                    | S      | BILLED BY PATIENT/INSURANCE |            |            |               |              | BREMERTON, WA 98312    |              |
| NO_OF_CLAIMS          | PATI | ent_ien pat_l_name | PAT_F_ | NAME                        | CARRIER_ID | PAYER_NAME | POLICY_NUMBER | GROUP_NUMBER | GROUP_NAME             | BILL_TYPE    |

- Copy data to another tab
  - − Right-click tab "1y Claim Billed Master," select "move or copy"  $\rightarrow$  "Create a Copy"
  - Copy for Pharmacy HICs, also as safety file

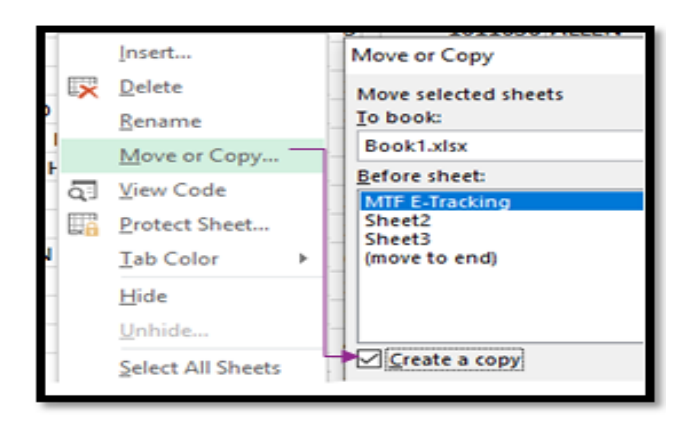

### **Medical HIC IDs Billed**

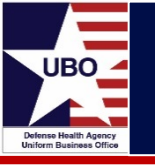

- Select "Header Row"
- Go to "Data" in top menu
  - In "Sort and Filter" select "Filter"
- Select "Header Row" again → "Filter Column by Bill Type"
  - Select "PHR" from drop-down
  - Select all "PHR" rows and delete
  - Select ALL from Bill Type and click OK
  - Pharmacy HICs next phase
- Select/Highlight "Header Row" along with all data rows
- Go to "Data"
  - In "Data Tools" select "Remove Duplicates

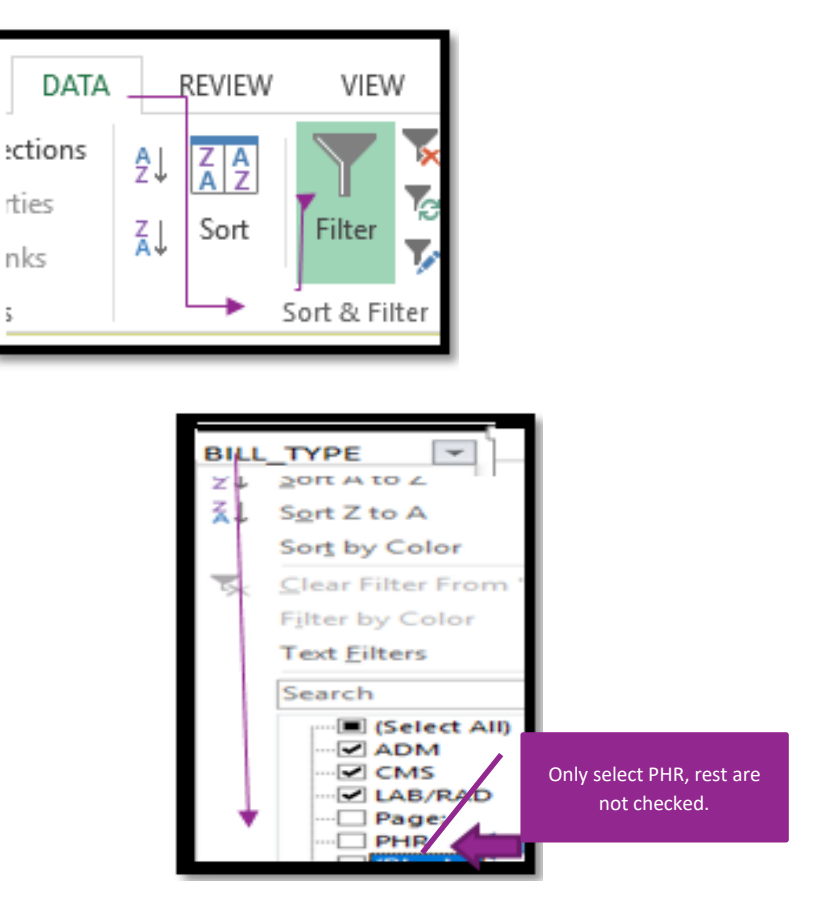

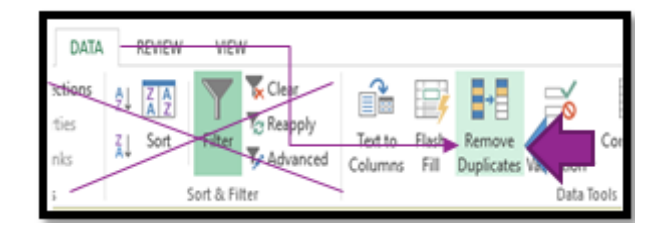

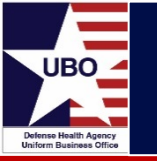

- Pop-up "Remove Duplicates" → Check Box "My Data Has Headers" and Select "Carrier ID" → "Payer Name" → "OK"
- A Box "Removed Duplicates" will show → "OK"
- List of all Billed MD Carrier ID (HIC) and Payer Name
  - Right-click tab "Rename" as "2y Claim Billed Medical

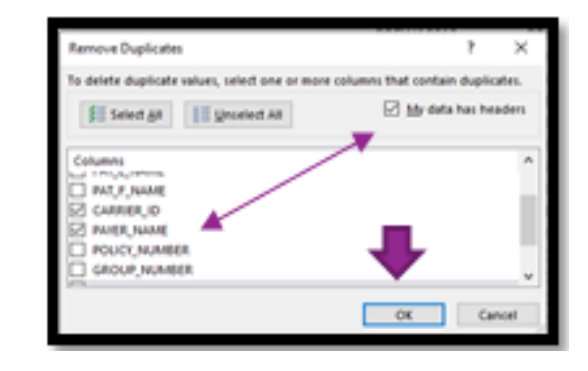

| CARRIER_ID | -1 PAYER_NAME           |
|------------|-------------------------|
| AETKY0010  | AETNA US HEALTHCARE     |
| AETTX0031  | AETNA US HEALTHCARE     |
| BCBWA0001  | BCBS FEDERAL WASHINGTON |
| CIGDE0015  | CIGNA INTERNATIONAL     |
|            |                         |

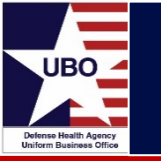

#### Medical Payer – HIC ID list

- Log in to ABACUS
- Go to Master Tables  $\rightarrow$  Insurance Carrier
- Enter HIC ID from list into Search box
  - Select Carrier ID HIC ID line

| 1940<br>Dve | ance Carrier   |   |               |                      |                  |           |                      | 13     |     |
|-------------|----------------|---|---------------|----------------------|------------------|-----------|----------------------|--------|-----|
| 54          | arch arthy0010 |   |               | OHCS Heat DHES 0123  | ~ Dete           | 11        | D Sex Sector         | Search | . v |
|             | Patrician      |   | Section 1     | COLUMN THE REAL      | availage         | Total     | Records : 1   14   4 |        |     |
| -           | Carrier ID     | 4 | OHES How OHES | Carrier Name         | Address 1        | Address 2 | Oty                  | State  |     |
|             | ACTIONO 10     |   | 0125          | ACTIVALIS HEALTHCARE | ATTEND 50x 14079 |           | LOCKTON              | 10     |     |

• Select "Carrier Addresses" tab for MD address

| Contain ID            | NOT THE PLAN AND A DRIVE |                         | The second state of the second state of the se | All sectors in the sector |                                  |
|-----------------------|--------------------------|-------------------------|----------------------------------------------------------------------------------------------------|---------------------------|----------------------------------|
| Oute Fostered         | LK13/2000                | Carlos Hanne            | Standard V                                                                                                    | Carrier Type              | 10125                            |
| Activation Date       | 1/01/2000                | Prective Data           | 11                                                                                                    | Inactivation Source       |                                  |
| Master Carner ID      |                          | Tax ID                  | 000033493                                                                                                    |                           |                                  |
| Cirtala               |                          | 3) (                    |                                                                                                    |                           | Ven Change Log                   |
|                       |                          |                         |                                                                                                    |                           |                                  |
| Carrier Ceiverage Typ | aft b bl                 | Electronic filling Cata | Garner Web Addresses                                                                                                    | Carrier Pay Numbers       | Carner Call Centers : Garner Cor |

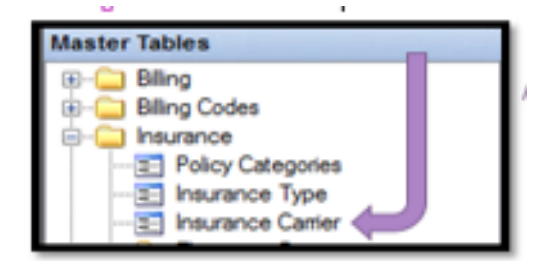

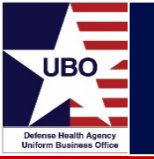

- Select "Electronic Billing Data" tab for Payer ID
  - Insert data into Excel

| Carrier Coverag     | e Type Carrier Addresses Electronic<br>of 1  > > | Billing Data | rier Web Addresses | Carrier Fax Numbers | Carrier Call Centers Carrie |
|---------------------|--------------------------------------------------|--------------|--------------------|---------------------|-----------------------------|
| Carrier<br>Departme | Payer Id                                         |              | PCN N              | unber BIN Numbe     | r Effective<br>Date         |
| Electronic          | Bling/ AETNA 60054                               | $\sim$       |                    | 60054               | 01/01/2000                  |
|                     |                                                  |              |                    |                     |                             |
| HIC ID              | MEDICAL PAYER                                    | PAYER ID     | PLAN               | ADD                 | RESS                        |
|                     |                                                  |              |                    |                     |                             |
| AARGA0001           | AARP Healthcare Options                          | 36273        | Commercial I       | PO Box 740819 Atlan | ta GA 30374                 |

- Prior Auth: Add notes  $\rightarrow$  MTF Notes: Add notes
- Duplicate HIC IDs
  - Research and Choose one or research and add notes how to choose correct HIC ID if duplicates exist
- Repeat for every payer, or top payers to start

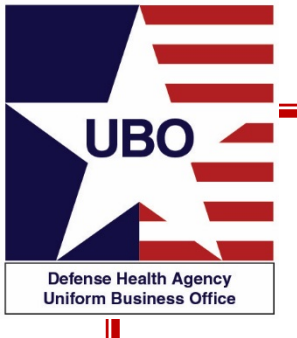

# **Electronic** Data Interchange (EDI)

**ABACUS 837** 

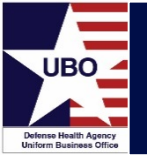

| Website    | Insurance Website     – Verify eligibility; Check claim status      |
|------------|---------------------------------------------------------------------|
|            |                                                                     |
| 837 - Bill | 837 Electronic Billing     Send claim electronically                |
|            |                                                                     |
| 835 - ERA  | 835 Electronic Remittance Advice (ERA)     – Receive electronic ERA |
|            |                                                                     |
| EFT        | Electronic Funds Transfer (EFT)     – Receive electronic payment    |

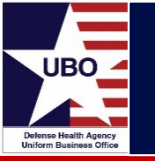

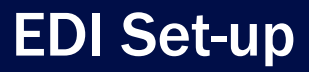

• Master Tables  $\rightarrow$  Insurance  $\rightarrow$  Insurance Carrier

| Ins | uran   | ce Carrier       |                           |                       |                    |                     |              |                      |                  |                  |
|-----|--------|------------------|---------------------------|-----------------------|--------------------|---------------------|--------------|----------------------|------------------|------------------|
| 0   | /ervie | w Details        |                           |                       |                    |                     |              |                      |                  |                  |
|     | Carrie | er Insurance     |                           |                       |                    |                     |              |                      |                  |                  |
|     |        | Carrier ID       | AETKY0010                 | Carrier Name          | AETNA US HEALTHC   | ARE                 | Carrier Type |                      | ~                |                  |
|     | D      | ate Entered      | 11/03/2008                | Status                | Standard           | ~ сно               | S Host DMIS  | 0125                 | ~                |                  |
|     | Act    | ivation Date     | 01/01/2000                | Inactive Date         | 11                 | Inactiv             | ation Source |                      |                  |                  |
|     | Maste  | er Carrier ID    | ~ ~                       | Tax ID                | 066033492          |                     |              |                      |                  |                  |
|     | Detai  | ls               |                           |                       |                    |                     |              | View                 | Change Log       |                  |
|     |        |                  |                           |                       |                    |                     |              |                      |                  |                  |
|     | Carrie | er Coverage T    | ype Carrier Addresses Ele | ectronic Billing Data | Carrier Web Addres | ses Carrier Fa      | x Numbers    | Carrier Call Centers | Carrier Contacts | Carrier Comments |
|     |        | . ∢ .   1        | of 1   🕨 🕅   🕂 ≻          | <                     |                    |                     |              |                      |                  |                  |
|     |        | Coverage<br>Type | Coverage Status           | Payer Billing<br>Type | Effective<br>Date  | Termination<br>Date | Description  |                      |                  | Input<br>Source  |
|     | ►      | MD               | Standard                  | В                     | 01/01/2000         |                     |              |                      |                  | Conv             |

- Choose Carrier-Payer HIC ID
  - Extra Coverage types can be removed
- Address Updated can be updated in PO Box 14079

| Carrie | er Coverage Typ       | e Carrier Addresses | Electronic Billing Data | Carrier Web Addresses | Carrier Fax Numbe | ers Carrier Call | Centers C | Carrier Contacts | Carrier Cor | mments |
|--------|-----------------------|---------------------|-------------------------|-----------------------|-------------------|------------------|-----------|------------------|-------------|--------|
| 1.1€   | ∢  1                  | of 1   🕨 🕅   🕂      | ×                       |                       |                   |                  |           |                  |             |        |
|        | Carrier<br>Department | Address 1           | Address                 | s 2                   | City              | State            | Country   | Zip              | Zip<br>Extn | Email  |
|        | Claims                | PO BOX 14079        |                         |                       | LEXINGTON         | KENTUCKY         | UNITED ST | ATES 40512       |             |        |

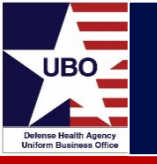

• Add Electronic Billing Data

| Carrier Coverage Type   | Carrier Addresses | Electronic Billing Data | Carrier Web Ad   | ldresses   | Carrier Fa | x Numbers | Carrier | Call Centers      | Carrier C |
|-------------------------|-------------------|-------------------------|------------------|------------|------------|-----------|---------|-------------------|-----------|
|                         | of 1   🕨 🕅   🕂    | ×                       |                  |            |            |           |         |                   |           |
| Carrier<br>Department   | Payer Id          |                         |                  | PCN Nun    | nber       | BIN Numb  | er      | Effective<br>Date |           |
| Electronic Billing/.    | AETNA 60054       |                         |                  |            |            | 60054     |         | 01/01/2000        |           |
| Electronic Billing Da   | ta                |                         |                  |            |            |           |         |                   | ×         |
| Electronic Billing Data | 3                 |                         |                  |            |            |           | _       | Add/Upd           | ate       |
| Carrier ID              | AETKY0010         | Carrier Departme        | ent Electronic E | Billing/E[ | ~          |           |         |                   |           |
| Effective Date          | 01/01/2000        | Termination Da          | ate //           |            |            |           |         |                   |           |
| Electronic Payer ID     | AETNA 60054 🗸     | PCN Numb                | er               |            | В          | N Number  | 60054   |                   |           |
| Description             |                   |                         |                  |            |            |           |         |                   |           |
|                         |                   |                         |                  |            |            |           |         |                   |           |

• Adding Master Carrier

| AETKY0034 | 0125 | AETNA GLOBAL BENEFITS | PO BOX 14079 | LEXINGTON | КҮ | True |
|-----------|------|-----------------------|--------------|-----------|----|------|
| AETKY0010 | 0125 | AETNA US HEALTHCARE   | PO BOX 14079 | LEXINGTON | KY | True |
| AETKY0005 | 0125 | AETNA US HEALTHCARE   | PO BOX 14089 | LEXINGTON | КҮ | True |

Removed extra Coverage Types

|   | Coverage<br>Type | Coverage Status | Payer Billing<br>Type | Effective<br>Date | Termination<br>Date | Description         | Input<br>Source |
|---|------------------|-----------------|-----------------------|-------------------|---------------------|---------------------|-----------------|
| 4 | MD               | Standard        | В                     | 01/01/2000        |                     | AETNA US HEALTHCARE | Conv            |

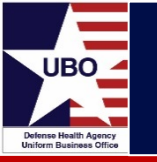

• Verified electronic, deleted (X) if not blank

| Carr | ier Coverage Type     | Carrier Addresses | Electronic Billing Data | Carrier Web Addr | resses Carrier Fax | (Numbers  | Carrier Call Centers | Carrier Contacts   | Carrier Comments   |
|------|-----------------------|-------------------|-------------------------|------------------|--------------------|-----------|----------------------|--------------------|--------------------|
| ŧ I  |                       | 10   🕨 🕅   🖶      | $\times$                |                  |                    |           |                      |                    |                    |
|      | Carrier<br>Department | Payer Id          |                         | F                | PCN Number         | BIN Numbe | er Effective<br>Date | Terminatio<br>Date | on Input<br>Source |
|      |                       |                   |                         |                  |                    |           |                      |                    |                    |

• Add/select Master Carrier

| Insurance           | Carrier    |             |          |    |                     |             |                      |    |
|---------------------|------------|-------------|----------|----|---------------------|-------------|----------------------|----|
| Overview            | Details    |             |          |    |                     |             |                      |    |
| Carrier I           | nsurance   |             |          |    |                     |             |                      |    |
|                     | Carrier ID | AETKY000    | 5        |    | Carrier Name        | AETNA US HE | ALTHCARE             |    |
| Date                | e Entered  | 11/03/200   | 8        |    | Status              | Standard    | ~                    |    |
| Activa              | tion Date  | 01/01/200   | •        |    | Inactive Date       | 11          |                      | In |
| Master 0            | Carrier ID |             |          | ~  | Tax ID              |             |                      |    |
| Details             | _          | Search      | aetky001 | .0 |                     |             |                      |    |
| Carrier Coverage Ty |            | Carrier     | ID       | С  | arrier Name         |             | CHCS<br>Host<br>DMIS |    |
|                     |            | AETKY0010 A |          | AE | AETNA US HEALTHCARE |             | 0125                 |    |

• Save

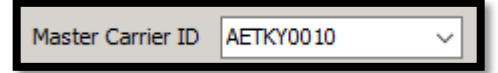

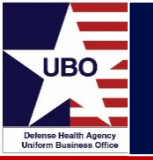

- Master Tables  $\rightarrow$  Insurance  $\rightarrow$  Electronic Payer
  - Electronic Payer & Payer ID
- MTF Detailed HIC ID Data for Medical is Tracker in Excel
- Setting up a HIC ID to bill electronically
  - Electronic Payer
  - Electronic Payer ID
    - <a href="https://www.practiceinsight.net/payers/payer-list/">https://www.practiceinsight.net/payers/payer-list/</a>
  - Insurance Carrier

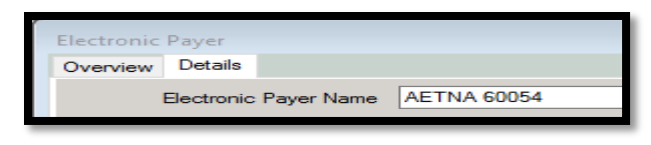

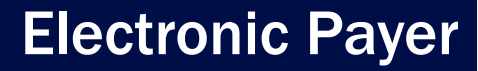

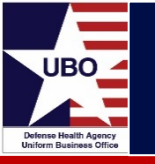

- Electronic Payer
  - Add Payer ID
- Search by Name or Payer ID
  - Electronic Payer-Timely Filing Days: Aetna is several years, update
- Save

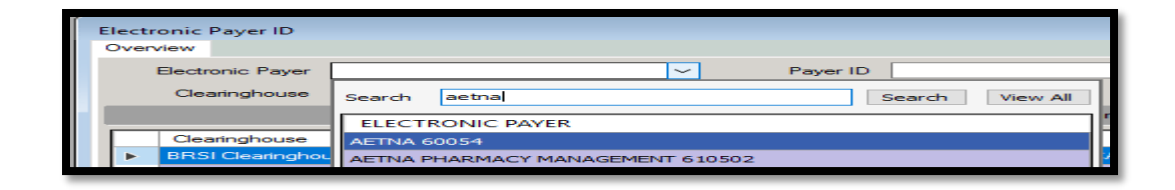

| E | lectronic Payer ID<br>Overview |                                             |                 |       |                       |          |
|---|--------------------------------|---------------------------------------------|-----------------|-------|-----------------------|----------|
|   | Electronic Payer               | ~                                           | Payer ID        | 60054 |                       | Search   |
| 1 |                                |                                             |                 |       | Total Records : 1 🚺 🖪 | Page     |
|   | Clearinghouse                  | <u>ــــــــــــــــــــــــــــــــــــ</u> | Electronic Paye | r     |                       | Payer Id |
|   | BRSI Clearinghouse             | •                                           | AETNA 60054     |       |                       | 60054    |

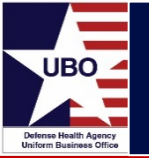

| Electronic | Payer ID         |                 |                |                     |                        |                |   | - • × |
|------------|------------------|-----------------|----------------|---------------------|------------------------|----------------|---|-------|
| Overview   | Details          |                 |                |                     |                        |                |   |       |
| Related    | To               |                 |                |                     |                        |                |   |       |
|            | Is Active        |                 |                |                     |                        |                |   |       |
|            | Clearinghouse    | BRSI Clearingho | use 🗸          | Payer ID            | 60054                  |                | ] |       |
| E          | Electronic Payer | AETNA 60054     | ~              | Date Added          | 02/10/2011             |                | ] |       |
|            |                  |                 |                | Timely Filing Days  | 365                    | ]              |   |       |
| Enrollme   | ent              |                 |                |                     |                        |                |   |       |
|            | Enrollment R     | equired         |                |                     |                        |                |   |       |
| 1          | Enrollment Date  | 01/01/2011      |                | Enrolled By         | Morton, John           |                | ] |       |
| Services   | s Accepted       |                 |                |                     |                        |                |   |       |
|            | Claim Status     | Check Accepted  | (276/277)?     | Insuran             | ce Verification Accept | ted (270/271)? |   |       |
| 837        |                  |                 |                |                     |                        |                |   |       |
|            | Institutional    | Charges         | Dental Charge  | es Accepted 🗹 Profe | ssional Charges Acce   | pted           |   |       |
|            | Pharmacy C       | harges          | Allow For Elec | ctronic Attachments |                        |                |   |       |

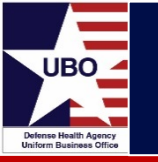

- Log in to ABACUS
- Go to Account Management  $\rightarrow$  Custom Tools  $\rightarrow$  Custom Tools

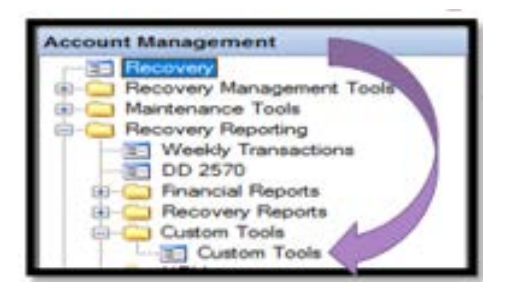

- Custom Tools-Report Criteria
  - Select "ELECTRONIC VALIDATION REPORT -837" from drop-down
  - Select LOB "TPC2- OUT" from drop-down
  - Select date (last 2-6 months)

| Report C | Orteria                            |
|----------|------------------------------------|
| Report   | ELECTRONIC VALIDATION REPORT - 837 |
| LOB      | TPC2-OUT   TPC2-OUT                |
| Date(s)  | 5/22/2020 Tr to 7/22/2020          |

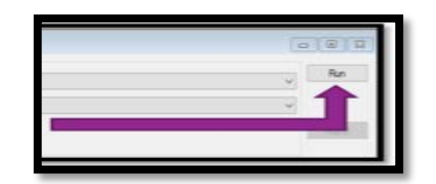

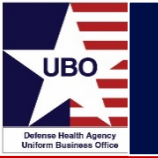

- Click on Payer tab, select "Aetna" from drop-down
- Review Grouping\_Code tab for processed encounters
- Repeat for all payers

Training Point- Grouping Code If there are issues, it is not always apparent. Claim in Process or Electronic Bill Submitted look good, but the claim may not have gone out, or no response from insurance; check the Transmit date and Recovery for the control number if needed.

| PAYOR 7   | 0     | N NEXT PLL RES    |
|-----------|-------|-------------------|
| AETNA US. | Valot | Text Filters      |
| AETNA US. |       |                   |
| AETNA US. | Enter | et to search      |
| AETNA US. | A     |                   |
| AETNA US. | V AE  | INA US HEALTHCARE |

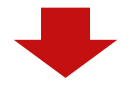

| GROUPING_CODE             | ٠ |
|---------------------------|---|
| Claim in Process          |   |
| Claim in Process          |   |
| Electronic Bill Submitted |   |
| Payer is Processing Claim |   |

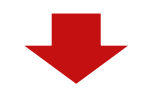

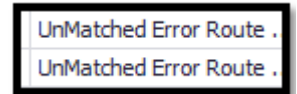

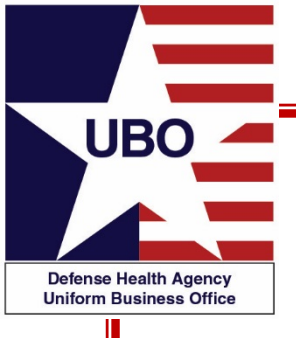

## **Electronic Remittance Advice (ERA)**

**ABACUS 835** 

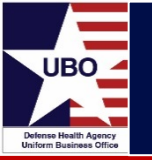

- Identify current electronic 835-ERA in ABACUS
- Log into ABACUS
  - Go to Ledger Posting→ EOB ERA Maintenance
  - Select EOBs Approved
    - Select "Payer" in header row to alphabetize
  - E is 835-ERA and M is Manual

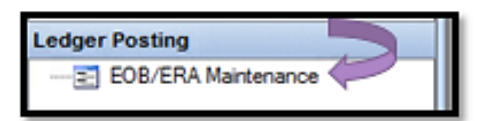

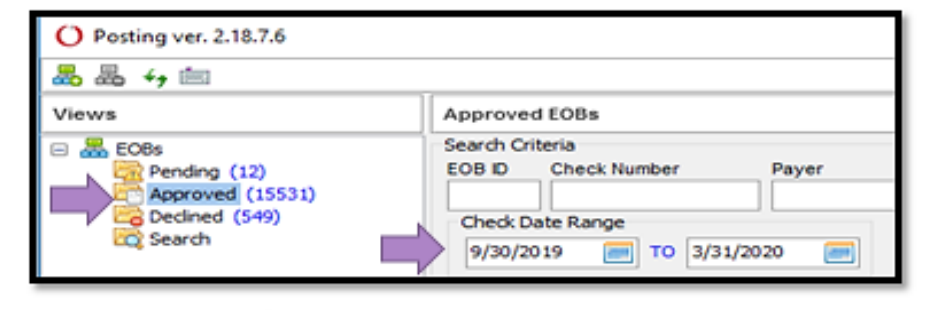

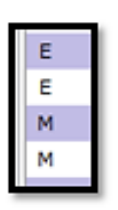

Payer V

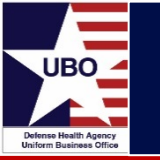

• 835 ERA has all required data

| O EDISummaryForm – 🗆                                                                                                    | ×   |
|----------------------------------------------------------------------------------------------------|-----|
| Patient Name:                                                                                                    |     |
| Clearinghouse Messages ERA 835                                                                                                    |     |
| Entered On       Payer Name       Check Date       Check ID       Check Amount       Control Num       Total Billed       Amount Paid       Pat. Resp.            8/7/2019           PREMERA BLUE CROSS           8/6/2019           4000049615           6428.2           31           31           31           31           31           31           31           31                                                                                     10                   10           10           10           10           10           10           10           10           10                                                                           | 0 ~ |
| Account Note                                                                                                    |     |
| Electronic Remittance Advice data loaded from:<br>F:\EDI\N_BREMERTON_PROD\Pending\CR835_20190806.BC.enc<br>Bulk payment (CHK) of 6,428.20 on Check 4000049615 dated 8/6/2019 Trace 1910499247 2<br>PREMERA BLUE CROSS<br>PO BOX 91059<br>SEATTLE, WA 98111<br>91-0499247<br>PER*BL*EDI TEAM*EM*EDI@PREMERA.COM*TE*8004352715~<br>Check made payable to:<br>NAVAL HOSPITAL BREMERTON<br>1 BOONE RD<br>CODE 08RAZD<br>BREMERTON, WA 98312<br>Payee TaxId 91-0565147 NPI 1427010420<br>Claim 10 110 10 10 10 10 Patient Responsibility is 0.00<br>Payer's Claim Control Number = F19186034270<br>Claim received by payer on 7/3/2019<br>Service from 6/6/2019 to 6/6/2019 | ~   |
| Patient:                                                                                                    |     |
| Service Lines:<br>SVC ID SVC Date Charged Paid                                                                                                    |     |
| NU:0250 6/6/2019 13.70 13.70<br>NU:0250 6/6/2019 17.30 17.30                                                                                                    |     |

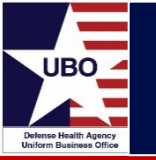

• Research required if no payment received

|                                                                               | 21.5                                       |             | 0              | 11011 AL 1                   |                     |            |          |          |
|-------------------------------------------------------------------------------|--------------------------------------------|-------------|----------------|------------------------------|---------------------|------------|----------|----------|
| O EDISummaryForm                                                              |                                            |             |                |                              |                     | _          |          | $\times$ |
|                                                                               | Patient Name:                              |             |                |                              |                     |            |          |          |
| Clearinghouse Messages                                                        |                                            |             |                |                              |                     | _          |          |          |
| Clearinghouse Messages                                                        |                                            |             |                |                              |                     |            |          |          |
| Err Num Error Code                                                            | Severity<br>A                              | Insured     | H ID           | Date of Service<br>5/14/2019 | Amt Billed<br>18.78 |            |          | ^        |
|                                                                               |                                            |             |                |                              |                     |            |          | ~        |
| Error Message                                                                 |                                            |             | Paver 6230     | 08 - CIGNA HEALTHCAR         | E                   |            |          |          |
| Forwarded to Payer~                                                           |                                            | ^           | Facility NAV   | AL BRANCH HEALTH CL          | INIC EVERETT        |            |          | _        |
|                                                                               |                                            | ~           | File Name F:\E | DIW BREMERTON PRO            | D\Pending\CRDataf   | ileCR 2019 | 0702.TXT |          |
| Payer Responses       Resp Date     Line Num     Submit       7/3/2019     10 | Date of Service Amt Billed<br>5/14/2019 18 | Insured ID  |                |                              |                     |            |          | *        |
| Paver Response                                                                |                                            |             | Device         |                              |                     |            |          | ~        |
| Acknowledgement/Receipt-The clai                                              | in has been received Entity ack            | nowledges 🔨 | Claim File     | CIGHA HEALTHCARE             |                     |            |          | -        |
| receipt of claim/encounter (Code A                                            | 1-13-40/%                                  |             | Response File  | CRDatafilePR 2019070         | 13 1 TXT            |            |          | -        |
|                                                                               |                                            | ×           | response file  | C.C.G.G.G.G.C.F.C.2015070    |                     |            |          |          |

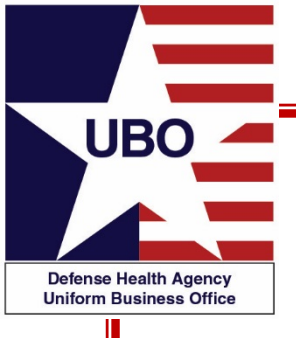

# **Electronic Funds Transfer (EFT)**

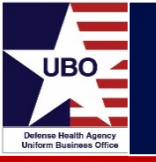

- Identify medical payer payment method
- Review daily check log
- Review Collections Information Repository (CIR) or Internal tracker for EFT (ACH) and credit card payments
  - Insert CC for credit card for all payers in the daily credit card log
  - Insert EFT for EFT (ACH) for all payers in the daily EFT log

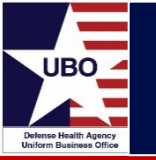

- Review master list- medical payers- online service
- Each Payer may be a different process to implement

| K * DD1131<br>OTCnet | DATE          | DD1131 * OTCnet/Checl | Cł | neck Total | ТF<br>* | PC OutPt<br>TPT* K1 |
|----------------------|---------------|-----------------------|----|------------|---------|---------------------|
| 4000134634           | 7-Jul-2020    | BCBS Federal          | \$ | 3,321.28   | \$      | 3,321.28            |
| 4000133839           | 30-Jun-2020   | BCBS Federal          | \$ | 9,767.66   | \$      | 9,767.66            |
| 198814839            | 26-Jun-2020   | Premera Blue Cross    | \$ | 147.97     | \$      | 147.97              |
| то                   | TAL: K*DD1131 | \$ 13,236.91          | \$ | 13,236.91  | \$1     | 13,236.91           |
|                      |               |                       |    |            |         |                     |

Checks

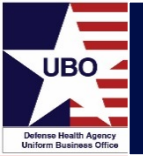

| G * DD1131<br>CGateway | DATE         | CreditGateway- ACH (EFT) | Check Total | TPC OutPt<br>*TPT* |
|------------------------|--------------|--------------------------|-------------|--------------------|
| V020032                | 2-Jul-2020   | PREMERA                  | \$13,671.82 | \$13,671.82        |
| V060017                | 6-Jul-2020   | PREMERA                  | \$ 1,179.05 | \$ 1,179.05        |
| V060017                | 6-Jul-2020   | REGENCE BCBCO            | \$ 58.00    | \$ 58.00           |
| тот                    | AL: G*DD1131 | \$ 14,908.87             | \$14,908.87 | \$14,908.87        |
|                        |              |                          |             | EFT                |

| C * DD1131<br>PayGov | DATE         | PayGov/Credit Card        | Check Total | TPC OutPt<br>*TPT* C1 |
|----------------------|--------------|---------------------------|-------------|-----------------------|
| V548685              | 9-Jul-2020   | Sound Health & Wellness T | \$ 2,426.75 | \$ 2,426.75           |
| V548685              | 9-Jul-2020   | Sound Health & Wellness T | \$ 54.74    | \$ 54.74              |
| v551218              | 14-Jul-2020  | Sound Health & Wellness T | \$ 196.80   | \$ 196.80             |
| тот                  | AL: C*DD1131 | \$ 2,678.29               | \$ 2,678.29 | \$ 2,678.29           |

#### Credit Card

| Collections Infor             | matic<br>her Det | on Repo      | ository (CIR)<br>t |
|-------------------------------|------------------|--------------|--------------------|
| Reporting Program/Subprogram: | Pay.gov          |              |                    |
| Partner Name:                 | Pay.gov          | Credit card  |                    |
| Reporting Program/Subprogram: | Credit Ga        | teway:ACH    |                    |
| Partner Name:                 | ACH CG           |              | FFT                |
|                               |                  |              |                    |
| Reporting Program/Subprogram: | OTCnet:E         | -Check Depos | it                 |
| Partner Name:                 | OTCnet           |              | Check              |
|                               |                  |              | CHECK              |

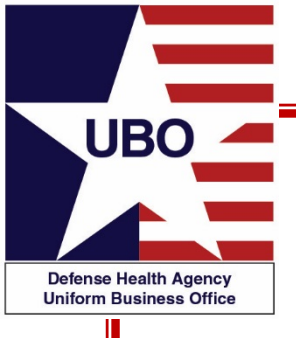

## **ABACUS Account Management**

### **Recovery Grouping Codes**

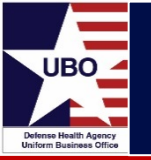

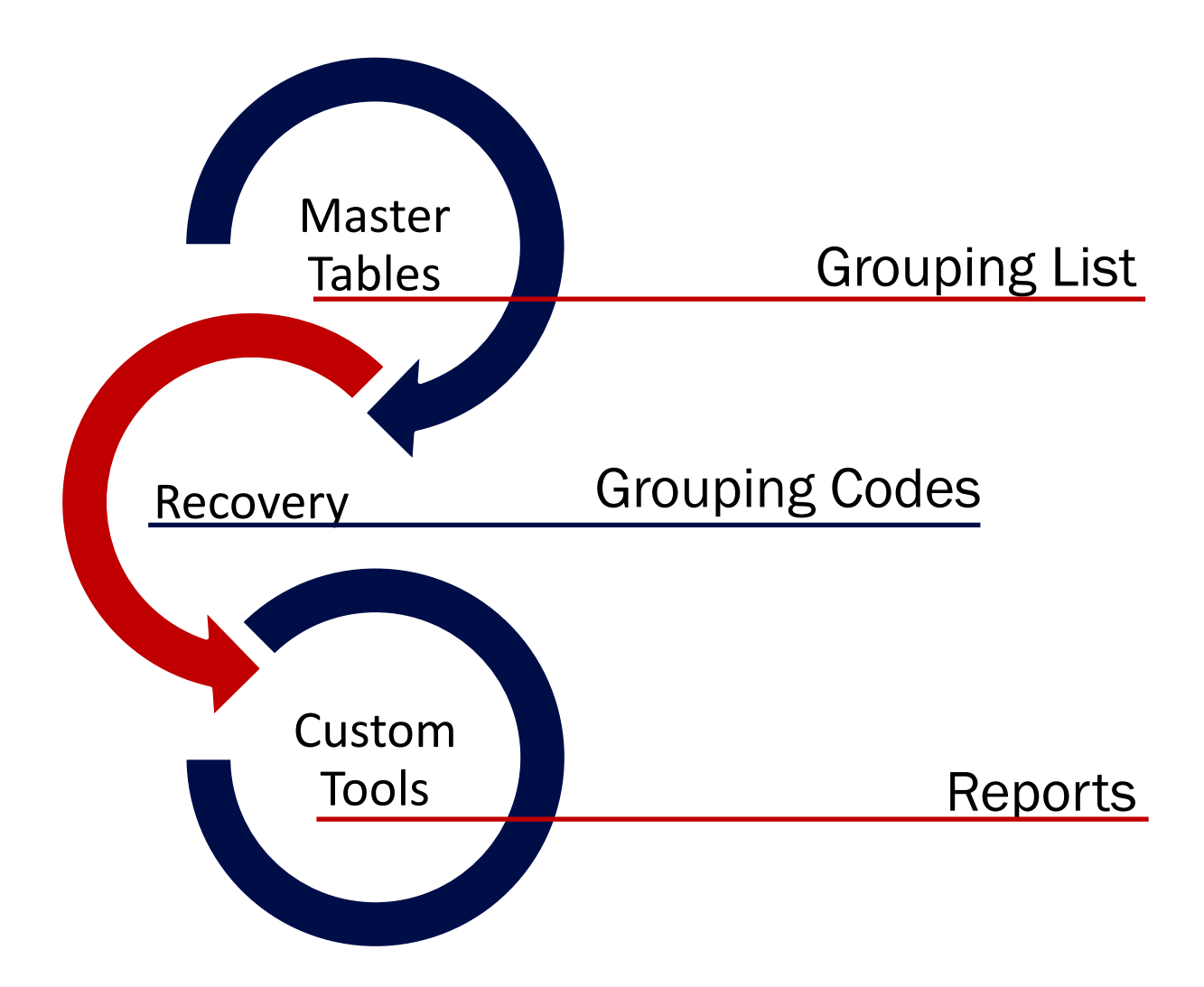

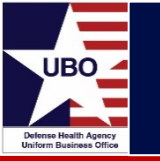

- Log-in to ABACUS
- Master Tables → Recovery → Recovery Codes
  - Select code type "group" from drop-down
  - Click "search"

| Master Tables     |       |           |            |                         |                  |                            |            |
|-------------------|-------|-----------|------------|-------------------------|------------------|----------------------------|------------|
| 🕀 🧫 Billing       | Recov | very Code |            |                         |                  |                            |            |
| Billing Codes     | Over  | view      |            |                         |                  | r                          | •          |
| Circle Insurance  | Gen   | reh.      |            |                         | Code Type (2001) |                            | Search     |
| Rate Tables       | <br>  |           |            |                         | contribution     |                            | 368101     |
| Other             |       |           |            |                         | Total Records :  | 49 14 4                    | Page 1/    |
| Recovery          |       | Code Type | Group Name | Description             |                  | <ul> <li>Status</li> </ul> | Resolution |
| Transaction Types |       | (20) 8    | Defect     | Set I avail Annual Cont |                  | ACTIVE                     |            |
| E CAR Codes       | <br>Ľ | 0400      | Denault    | at teve Appealoen       |                  | ACTINE                     |            |
| 📰 Recovery Code   |       | GROUP     | Default    | 2nd Level Appeal Sent   |                  | ACTIVE                     |            |

- Available Recovery Codes are listed with Active Status
  - Prior ARMS-Pro sites will have additional Grouping Codes

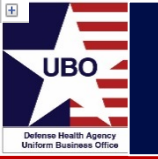

- Go to Account Management  $\rightarrow$  Recovery
- Click "Queue Info"
- Click on "The Drill" tab
  - Queue Selection  $\rightarrow$  "Select All" (pulls up open encounters)

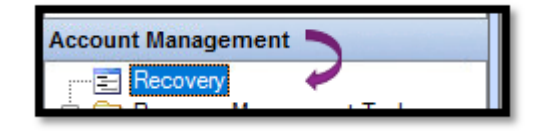

| O Recovery ve      | er. 4.0.0.20 - (Se | ensitive Inform   | natio        |                |           |                |                                |           |            |                 | I |
|--------------------|--------------------|-------------------|--------------|----------------|-----------|----------------|--------------------------------|-----------|------------|-----------------|---|
|                    | 270                | 🖩 🖉 Save          | ×            |                |           |                |                                |           | t          | Queue info      | I |
|                    |                    |                   |              |                |           |                |                                |           |            |                 |   |
| O Recovery Special | list Statisti      | þ                 |              |                |           |                | a                              | -         |            |                 | × |
| Account Groupings  | Pull Date Schedule | Carrier Groupings | Transactions | Daily Work Log | Inventory | DMIS Groupings | Name and Control Number Lookup | The Drill | Statistics |                 |   |
| Level 1            | Level 2            |                   | Level 3      |                |           |                |                                |           |            | Queue Selection |   |

- Select Level 1 "Grouping" from drop-down
- Select Level 2"Carrier Name" from drop-down
- Select Level 3 "Placement Data" from drop-down

÷

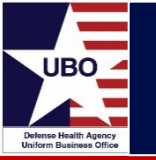

 Select "+"Grouping Code for Electronic Bill Pending, then Payer, then Placement Date

| Lev  | el ' | 1      |                     | Level 2   | 2       |           |        | Level 3  |         |            |  |
|------|------|--------|---------------------|-----------|---------|-----------|--------|----------|---------|------------|--|
| Grou | ıpir | g      | ~                   | Carrier   | Name    |           | $\sim$ | Placeme  | entDate | ~          |  |
| de   | etai | il Gri | ouning              |           |         | Count     | Place  | d        |         |            |  |
|      | 1    | Cla    | im Worked           |           |         | 15        |        | \$3137   | 88      |            |  |
|      | ]    | Ele    | ectronic Bill Pendi | na        |         | 47        |        | \$4,668. | 65      |            |  |
|      |      | d      | ier Name            |           |         |           |        | Count    | Placed  |            |  |
|      |      | +      | AETINA US HE        | ALTHCAR   | E       |           |        | 4        | 1       | \$278.86   |  |
|      |      | +      | FEDER/              | AL WASHIN | IGTON   |           |        | E        | ;       | \$273.46   |  |
|      |      |        | CAREMARK            |           |         |           |        | 16       | 5       | \$2,497.07 |  |
|      |      |        | PlacementDate       | Count     | Pis, ed |           |        |          |         |            |  |
|      |      |        | 08/07/2020          | 2         |         | \$20.0    | 2      |          |         |            |  |
|      |      |        | 08/10/2020          |           |         | \$13.7    | 0      |          |         |            |  |
|      |      |        | 08/13/2020          | 3         |         | \$57.4    | 3      |          |         |            |  |
|      |      |        | 08/17/2020          | 2         |         | \$93.1;   | 2      |          |         |            |  |
|      |      |        | 08/18/2020          | 1         |         | \$327.5   | 2      |          |         |            |  |
|      |      |        | 08/25/2020          | 4         |         | \$911.6   | 5      |          |         |            |  |
|      |      |        | 08/26/2020          | 3         |         | \$1,073.6 | 2      |          |         |            |  |
|      |      |        | End of Level        |           |         |           |        |          |         |            |  |
|      |      | +      | CIGNA               |           |         |           |        | 1        |         | \$13.12    |  |
|      |      | +      | GOVT EMPLO          | YEES HOS  | P ASSI  | DC GEHA   |        | 1        |         | \$76.10    |  |
|      |      | +      | GROUP HEAL          | тн сооре  | BATIV   | E         |        | 1        |         | \$110.36   |  |
|      |      | +      | KAISER PERM         | IANENTEN  | WA      |           |        | 1        |         | \$46.20    |  |
|      |      | +      | OPTIONS HEA         | LTH PLAN  | 1       |           |        | 1        |         | \$76.10    |  |
|      |      | +      | PREMERA BL          | UE CROSS  | i       |           |        | 7        | ,       | \$659.01   |  |
|      |      |        | End of Level        |           |         |           |        |          |         |            |  |

Select desired row

| _ | - |   | Ciain  | n worked                | 15  |
|---|---|---|--------|-------------------------|-----|
| ► |   |   | Elec   | tronic Bill Pending     | 47  |
|   |   |   | detail | Carrier Name            | Co  |
|   |   |   | ÷      | AETNA PHARMACY MANAGEM  | ENT |
|   |   |   | +      | AETNA US HEALTHCARE     |     |
|   |   |   | +      | BCBS FEDERAL WASHINGTON |     |
|   |   | Þ | +      | CAREMARK                |     |
|   |   |   | _      | =-=                     |     |

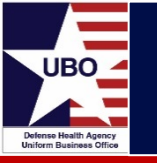

Click "Load Selected into Recovery"

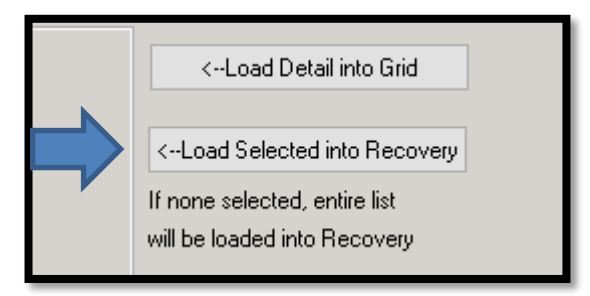

• Selected encounters are now in Recovery screen

| LOB                                                                                                    |                                                                                                    |                                                                                               | Accounts Loaded from Drill - No Filter                                                                                                    | The Cost Research    |
|----------------------------------------------------------------------------------------------------|----------------------------------------------------------------------------------------------------|-----------------------------------------------------------------------------------------------|----------------------------------------------------------------------------------------------------|----------------------|
| Patient Information   Insured                                                                                                    | Placement information                                                                                                    | 1                                                                                             | Account Information                                                                                                    | Read Contract Castal |
| View Companions                                                                                                    | Date Pisced<br>Age at Piscement<br>Date of Service<br>Date Resolved<br>Status<br>Total Biled<br>Payments<br>Wild and Adj<br>Total Remaining | 272920<br>15 Days<br>7/24/2020 to 7/24/2020<br>Active<br>8.12<br>0.00<br>9.00<br>58.12        | Last Denial<br>Last Denial<br>Data<br>Grouping<br>Pull Data<br>Versione<br>Working Carrier<br>Presolution<br>None<br>Working Carrier<br>Premary | Inding U             |
| Carrier   Information Requests   Letters   Images  <br>G Terrer   CARAZGO21) CAREMARIX 91 Claims for 1<br>Address   Phone   Pax   Web Page   Comments  <br>Department Address1 Address2 C<br>• CAREMARIX PO BOX 52195 P | No Carrier<br>Ay Ste<br>MOENEX AZ                                                                                                    | Notes Status  <br>Add Add From<br>Spectro 7.54 AM<br>JSYSTEM]<br>6/25/020 7.52 AM<br>(SYSTEM) | Cipboard View All Cipboard View                                                                                                    | X Carport<br>Mitted  |
| < Transactions UB04 Delence 7                                                                                                    | ><br>Ning Change                                                                                                    | LOB Transfer to Legr                                                                          | al 👔 Ramova Transfer                                                                                                    |                      |

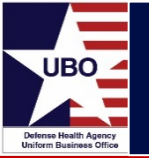

- Encounters may also be pulled up by "Control Number" or "Patient Name"
  - Click on "Account Lookup"
  - Click "Refresh Search" for results
  - Account lookup will open closed encounters

| O       Recovery ver. 4.0.0.20 - (Sensitive Information)         Image: Construction of the sense of the sense of the sen |                     | Select   🏦 Quisessen 🔾 Account Lookup |
|----------------------------------------------------------------------------------------------------|---------------------|---------------------------------------|
| O Account Lookup                                                                                                    |                     |                                       |
| Last Name First Name                                                                                                    | Control Number Load | Into Recovery Search Method           |
|                                                                                                    | Ref                 | esh Search Sort by: Default ~         |

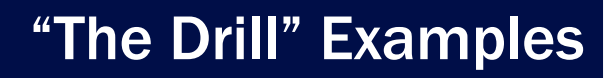

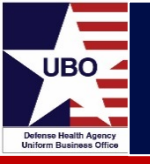

- Working by Carrier
  - Allows pattern finding, research on website, phone calls
- Working by Grouping
  - Allows for identification and working of bill holds in Recovery
  - Displays open encounters

| L<br>Ca | .ev<br>arri | el 1<br>er N | Vame    | ~                  | Grouping       |       | ~  | Leve   | 13          |        | < |
|---------|-------------|--------------|---------|--------------------|----------------|-------|----|--------|-------------|--------|---|
|         | de          | etai         | l Carri | er Name            |                |       | Co | unt    | Placed      |        |   |
|         | Ŧ           | 1            | BLU     | E CROSS BLUE       | SHIELD         |       |    | 18     | \$12,       | 613.72 |   |
| Þ       | Ξ           | 1            | BLU     | E CROSS CALIF      | ORNIA LA CABLC |       |    | 26     | \$12,       | 537.47 |   |
|         |             |              | detail  | Grouping           |                | Count |    | Placed |             |        |   |
|         |             |              | •       | Claim in Process   |                |       | 12 |        | \$861.58    |        |   |
|         |             |              | +       | Electronic Bill Su | ubmitted       |       | 10 |        | \$854.49    |        |   |
|         |             |              | +       | Payer is Process   | sing Claim     |       | 3  |        | \$390.97    |        |   |
|         |             |              | +       | Waiting for Cheo   | ok.            |       | 1  |        | \$10,430.43 |        |   |
|         |             |              |         |                    |                |       |    |        |             |        |   |

| Le  | veri   | Leveiz                         |       | Level 5        |
|-----|--------|--------------------------------|-------|----------------|
| arc | ouping |                                |       | <u> </u>       |
|     | detail | Grouping                       | Count | Placed         |
| 1   | +      | 1st Level Appeal Sent          | 1     | \$68.90        |
|     | +      | 99199 Review                   | 9     | \$25,375.63    |
| 1   | +      | Anesthesia Review              | 7     | \$6,822.59     |
| 1   | +      | Bill Correction Needed         | 228   | \$61,505.52    |
| 1   | +      | Bill Ready to Print            | 1,263 | \$588,042.46   |
| 1   |        | Billing Manager Review         | 22    | \$3,111.57     |
| 1   | +      | Caremark Upload Error Received | 18    | \$4,940.02     |
|     |        | CHCS_CONV                      | 2     | \$502.28       |
| 1   | +      | Claim in Process               | 7,839 | \$1,744,038.59 |
| 1   | +      | CLOSED 🗧                       | 312   | \$71,631.27    |
| 1   |        | Denial Review                  | 110   | \$21,343.89    |
| 1   | +      | Dining Hall                    | 62    | \$295.95       |
| 1   |        | ECS Review Complete            | 564   | \$2,041.60     |
| 1   | +      | Electronic Bill Pending        | 49    | \$5,871.64     |
| 1   | +      | Electronic Bill Submitted      | 409   | \$219,995.76   |
| 1   |        | EOB Received                   | 156   | \$36,570.81    |
| 1   | +      | Flag for Review                | 624   | \$234,227.21   |
| 1   |        | High Dollar Claim Review 🛛 🗧 🖛 | 20    | \$376,266.06   |
| 1   | +      | Inpatient Claim Review         | 12    | \$264,944.29   |
| 1   | •      | Invoice Mailed                 | 214   | \$74,746.69    |
| 1   |        | MAC Ready to Print             | 225   | \$708,035.94   |
| 1   | +      | MEPRS HOLD FOR REVIEW          | 269   | \$204,913.21   |
| 1   |        | MSA Interagency W/0            | 1     | \$26.52        |

- "Rx Billing" (March 2020)
- "ABACUS EDI Rx Claims Overview" (October 2018)
- "Electronic Billing" (October 2017)

https://health.mil/Military-Health-Topics/Business-Support/Uniform-Business-Office/UBO-Learning-Center/Archived-Webinars

• Contact DHA UBO Helpdesk ubo.helpdesk@intellectsolutions.com

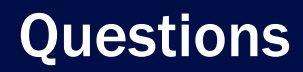

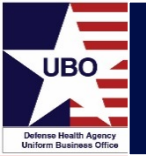

## **Questions?**

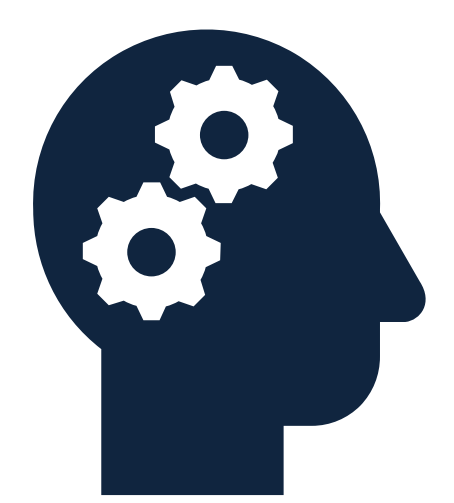

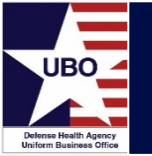

This in-service webinar has been approved by the American Academy of Professional Coders (AAPC) for 1.0 Continuing Education Unit (CEU) credit for DoD personnel (.mil address required). Granting of this approval in no way constitutes endorsement by the AAPC of the program, content or the program sponsor. There is no charge for this credit.

#### • Live broadcast webinar (Post-Test not required)

- Login prior to the broadcast with your: 1) full name; 2) Service affiliation; and 3) e-mail address
- View the entire broadcast
- After completion of both live broadcasts and after attendance records have been verified, a Certificate of Approval including an AAPC Index Number will be sent via e-mail to participants who logged in or e-mailed as required. This may take several business days.
- Archived webinar (Post-Test required)
  - View the entire archived webinar (free and available on demand at <a href="http://www.health.mil/Military-Health-Topics/Business-Support/Uniform-Business-Office/UBO-Learning-Center/Archived-Webinars">http://www.health.mil/Military-Health-Topics/Business-Support/Uniform-Business-Office/UBO-Learning-Center/Archived-Webinars</a>)
  - Complete a post-test available *within* the archived webinar
  - E-mail answers to <u>ubo.helpdesk@intellectsolutions.com</u>
  - If you receive a passing score of at least 70%, we will e-mail MHS personnel with a .mil email address a Certificate of Approval including an AAPC Index Number
- The original Certificate of Approval may not be altered except to add the participant's name and webinar date or the date the archived Webinar was viewed. Certificates should be maintained on file for at least six months beyond your renewal date in the event you are selected for CEU verification by AAPC
- For additional information or questions regarding AAPC CEUs, please contact the AAPC.
- Other organizations, such as American Health Information Management Association (AHIMA), American College of Healthcare Executives (ACHE), and American Association of Healthcare Administrative Managers (AAHAM), may also grant credit for DHA UBO Webinars. Check with the organization directly for qualification and reporting guidance.